## <u> Charger un Script / Programme dans le robot mBot</u>

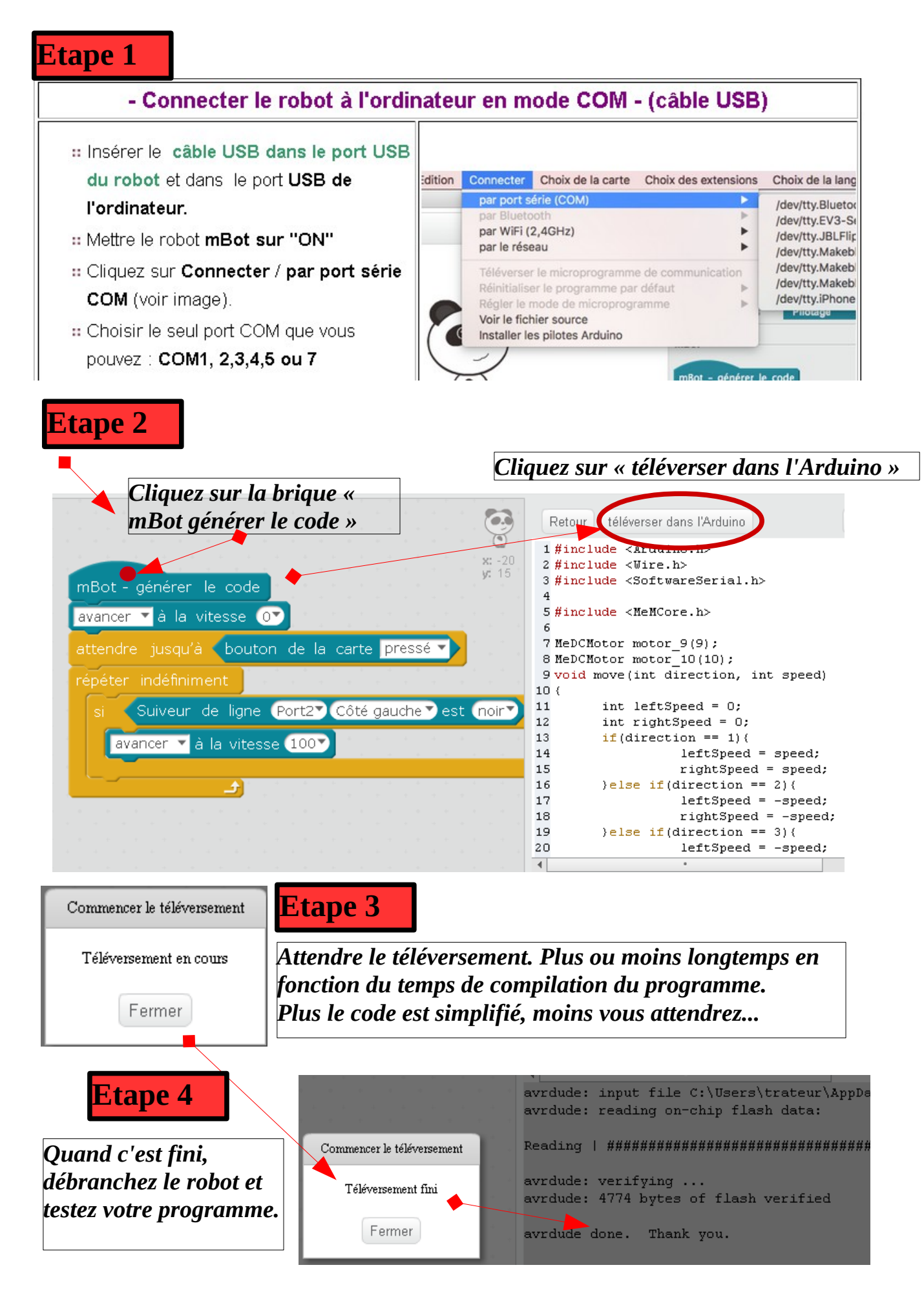